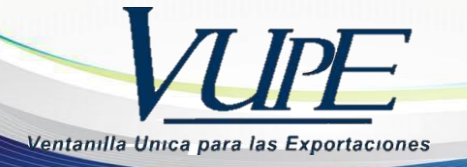

**RED-I-003** INSTRUCTIVO PARA LA ELABORACION DE DUCA COMPLEMENTARIA

1. Escoger la DUCA simplifica con el número de DEPREX.

2. Dar Clic en botón Generar DUCA, para empezar a digitar la misma.

| nento | VCA | Estado   | País Destino | Tipo de Doci |   | Documento                     | VCA                      |
|-------|-----|----------|--------------|--------------|---|-------------------------------|--------------------------|
|       |     |          |              |              | * | Estado                        |                          |
|       |     |          |              |              |   | Usuario                       |                          |
|       |     |          |              |              |   | Observaciones                 |                          |
|       |     |          |              |              |   | Navegación del Documento      |                          |
|       |     | APROBADO | US           | SIMPLIFICADA |   | Encabezado Detal              | Doc. Soporte             |
|       |     |          |              |              |   | Firmas Electrónicas del Doc   | umento                   |
|       |     |          |              |              | - | SAT                           |                          |
|       |     |          |              |              |   | Impresiones del Documento     |                          |
|       |     |          |              |              |   | Imprimir Doc.                 |                          |
|       |     |          |              |              |   | Functiones Adictionales Docum | ento                     |
|       |     |          |              |              |   | Generar DUCA                  |                          |
|       |     |          |              |              |   | Consulta de trazabilidad 7 R  | equisitos no tributarios |
|       |     |          |              |              |   | Cargar docs. Ver trazab       | niidad                   |
|       |     |          |              |              |   | Cértificado Camara de Come    | ercio                    |
|       |     |          |              |              |   | Crear Certificado Ver Certifi | icados Cert. Adicional   |

- **3.** Escoger tipo de DUCA y dar clic en aceptar.• DCM-30= DUCA COMPLEMENTARIA.

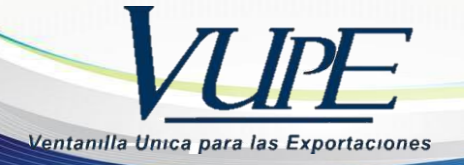

| Serie:                                                                                                    | DSM        | Tipo: 30 Documento: 1030635                                                                          |         |  |  |  |  |  |
|----------------------------------------------------------------------------------------------------|------------|----------------------------------------------------------------------------------------------------|---------|--|--|--|--|--|
| Descrip                                                                                                    | ción: SIMF | PLIFICADA                                                                                            |         |  |  |  |  |  |
| Es la declaración de mercancías que presenta el declarante ante el Servicio<br>Aduanero en nombre del exportador o exportador habitual, con información<br>bésica para el despacho de las mercancías, en ambos casos los exportadores |            |                                                                                                    |         |  |  |  |  |  |
|                                                                                                    |            |                                                                                                    |         |  |  |  |  |  |
| DOCUM                                                                                                    | ENTOS DEPE | NDIENTES                                                                                             |         |  |  |  |  |  |
| DOCUMI<br>Listado:                                                                                                    | ENTOS DEPE | NDIENTES<br>Descripción: COMPLEMENTARIA                                                              |         |  |  |  |  |  |
| DOCUM<br>Listado:<br>DCM -                                                                                                    | ENTOS DEPE | NDIENTES<br>Descripción: COMPLEMENTARIA<br>Es la declaración que presenta el declarante con el propó | sito de |  |  |  |  |  |

4. En la ventana donde indica que el documento se generó exitosamente dar Clic en aceptar.

| Alerta                                         | *       |
|------------------------------------------------|---------|
| <ul> <li>Descripcion General</li> </ul>        |         |
| Ocumento DCM-30-1009260 generado exitosamente. |         |
|                                                | •       |
|                                                |         |
|                                                |         |
|                                                |         |
|                                                |         |
| > Detalles Tecnicos                            |         |
|                                                | kceptar |
|                                                |         |

seadex@agexport.org.gt 2

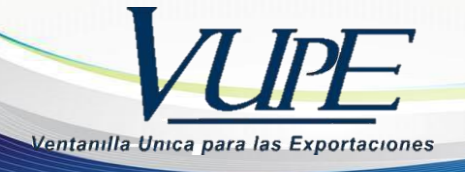

**5.** La primera pantalla ya aparece con los datos generados en la DUCA SIMPLIFICADA, si tuvieran algún cambio o agregar observación lo puede realizar. Luego guardar y aceptar.

| A H +        | Saldo Exportacio           | nes: Q5,067.53 Personas Au | itorizadas |          |
|--------------|----------------------------|----------------------------|------------|----------|
| 🕢 Datos del  | Exportador                 |                            |            | <b>^</b> |
| 1. Datos del | Exportador                 |                            |            |          |
| Código:      | ٩                          | NIT:                       | Teléfono:  | Fax:     |
| Nombre:      |                            |                            |            |          |
|              |                            |                            |            |          |
| Dirección:   |                            |                            |            |          |
|              |                            |                            |            |          |
| Regimen y    | Tipo de Exportación        |                            |            | <br>     |
| Wedio de     | Pago y Medio de Transporte |                            |            |          |
| 🖌 Origen de  | la Exportación             |                            |            |          |
|              |                            |                            |            |          |

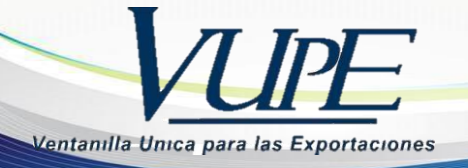

| No. DUA:               |                       | Naturaleza Transacción: | 22 - Otras transaccio | ones. Especifique                            | en el formulario | •         |
|------------------------|-----------------------|-------------------------|-----------------------|----------------------------------------------|------------------|-----------|
| Clase:                 | 37                    | Deposito Temporal:      | TST - DEPÓSITO TEMP   | PORAL ADUANA SA                              | NTO TOMAS DE C   | ASTILLA 🔻 |
| Régimen:               | 157 🔹                 |                         | Tipo de Cambio:       | 7.7444                                       | Total Líneas:    | 0         |
| Modalidad:             | MR 🔻                  |                         | TotalPesoBruto:       | 22676                                        | Total Bultos:    | 2600      |
| Ciudad<br>Exportación: | GUATEMALA             | •                       | No. Formas A,B y C:   | 0                                            | Total FOB:       | 15400     |
| Exportación.           |                       | -                       | Fecha Salida Mercader | ía: <dd <="" th=""><th></th><th>15</th></dd> |                  | 15        |
| Incoterm               |                       |                         |                       |                                              |                  |           |
| 12. IncoTerm           |                       |                         |                       |                                              |                  |           |
| Seleccione IncoT       | erm: EXW - En Fabrica |                         | ~                     |                                              |                  |           |
|                        |                       |                         |                       |                                              |                  |           |
| \land Observaci        | ones                  |                         |                       |                                              |                  |           |
| 13. Observaci          | iones                 |                         |                       |                                              |                  |           |
|                        |                       |                         |                       |                                              |                  |           |
|                        |                       |                         |                       |                                              |                  |           |
|                        |                       |                         |                       |                                              |                  |           |
| Observaciones          |                       |                         |                       |                                              |                  |           |
| adicionales:           |                       |                         |                       |                                              |                  |           |
|                        |                       |                         |                       |                                              |                  |           |
| I                      |                       |                         |                       |                                              |                  | I         |

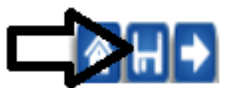

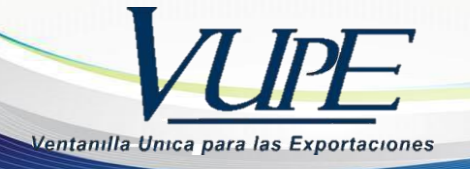

| Alerta                                          | 8       |
|-------------------------------------------------|---------|
| Y Descripcion General                           |         |
| OOCUMENTO GUARDADO EXITOSAMENTE: DCM-30-1009261 | •       |
|                                                 |         |
|                                                 | Aceptar |

**6.** Si en la pantalla 2 tiene algún cambio en el punto 13 Ingreso de Contenedores lo puede hacer, puede utilizar los siguientes botones:

Signo 💼 se utiliza para agregar línea de Ingreso de contenedores

Signo se utiliza para eliminar línea

Imagen para adjuntar archivos en Excel utilizando la misma estructura tipo contenedor, numero contenedor, entidad y marchamo.

## NOTA:

En el caso la DUCA "D" precedente sea clase 54 (PROVISIONAL) se deben agregar los datos en el punto 13 Ingreso de Contenedores de todos los contenedores ingresados por medio de parcialidad.

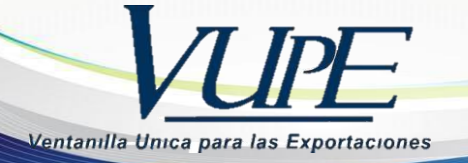

| INO.                           |                               | Inciso Arancelario                          | Descripción de las Mercaderías | No. de Bultos | Clase Bulto              | Cantidad                            | Region Pro      |
|--------------------------------|-------------------------------|---------------------------------------------|--------------------------------|---------------|--------------------------|-------------------------------------|-----------------|
|                                |                               |                                             |                                |               |                          |                                     |                 |
| 1                              |                               |                                             |                                |               |                          |                                     |                 |
| 2                              |                               |                                             |                                | 0.00          |                          | 0.00                                |                 |
| 3                              | _ <u>_</u>                    |                                             |                                | 0.00          |                          | 0.00                                |                 |
| 4                              | ٩                             |                                             |                                | 0.00          |                          | 0.00                                |                 |
| 5                              | 9                             |                                             |                                | 0.00          |                          | 0.00                                |                 |
| 6                              | 9                             |                                             |                                | 0.00          |                          | 0.00                                |                 |
|                                |                               |                                             |                                |               |                          |                                     |                 |
| 7                              |                               |                                             |                                | 0.00          |                          | 0.00                                |                 |
| 7                              |                               |                                             |                                | 0.00          |                          | 0.00                                | +               |
| 7<br>Ingr<br>In                | reso de                       | Contenedores<br>de Contenedores             |                                | 0.00          | Desca                    | 0.00<br>rgar Plantilla d            | Je Contenedores |
| 7<br>4<br>Ingi<br>Ingi<br>Tipo | reso de<br>Igreso<br>10 de Co | Contenedores<br>de Contenedores<br>ntenedor | Número de Contenedor           | 0.00          | Descar<br>úmero de March | 0.00<br>gar Plantilla (<br>amo Tama | de Contenedores |

**7.** Si todo esta correcto dar clic en el botón Enviar Solicitud, para poder continuar a la siguiente pantalla que contienen los documentos de soporte.

| Operaciones Manuales | Enk | aces Relacionados | Enviar Solicitud 📃 |  |
|----------------------|-----|-------------------|--------------------|--|
|                      |     |                   |                    |  |

8. Dar clic en flecha hacia la derecha que lo llevara al ingreso de requisitos de la declaración.

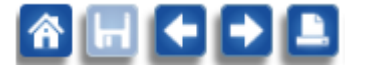

9. Debe agregar los siguientes documentos de soporte:

Conocimiento de Embarque o guía aérea

Manifiesto de Carga.

Autorización MINECO (solo para las empresas 29-89)

Declaración Precedente (solo para las empresas 29-89)

seadex@agexport.org.gt 6

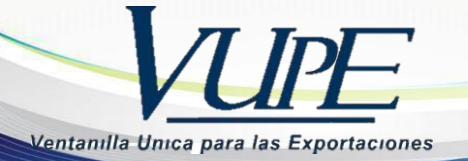

## 1. Documentos Soporte

| Documento Soporte       | Número Documento | Emisor                                 | Fecha Expediente | Fecha |
|-------------------------|------------------|----------------------------------------|------------------|-------|
| AUTORIZACION MINECO     |                  | MINE-MINISTERIO DE ECONOMÍA            |                  |       |
| FACTURA COMERCIAL       |                  | PROV-PROVEEDORES                       |                  |       |
| MANIFIESTO DE CARGA     |                  | NAVI-COMPAÑÍA NAVIERA                  |                  |       |
| MANIFIESTO DE CARGA     |                  | NAVI-COMPAÑÍA NAVIERA                  |                  |       |
| LICENCIA DE EXPORTACION |                  | VUPE-VENTANILLA UNICA PARA EXPORTACION |                  |       |
| DECLARACION PREVIA      |                  | VUPE-VENTANILLA UNICA PARA EXPORTACION |                  |       |

**11.** da clic en el botón de guardar

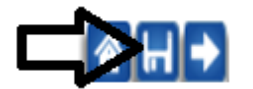

**10.** Si desea verificar que todo esta bien o corregir algún documento de Soporte puede utilizar las siguientes opciones.

1. Puede elegir vista Previa antes de enviar el documento a firma electrónica

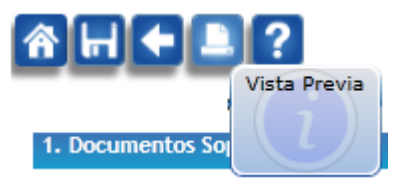

2. Si hay algún error puede modificar la solicitud que se encuentra en la parte de arriba de la solicitud (regresa a estado de iniciado y habilitará las casillas anteriores)

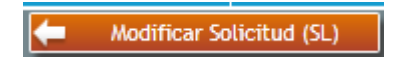

3. Si agrego un documento de soporte incorrecto puede eliminarlo dando clic en la X que se encuentra al lado derecho.

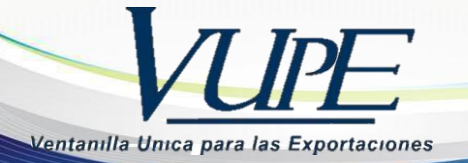

| Documento Soporte       | Número Documento | Emisor                                 | Fecha Expediente | Fecha |
|-------------------------|------------------|----------------------------------------|------------------|-------|
| AUTORIZACION MINECO     |                  | MINE-MINISTERIO DE ECONOMÍA            | -                |       |
| FACTURA COMERCIAL       |                  | PROV-PROVEEDORES                       |                  | _     |
| MANIFIESTO DE CARGA     |                  | NAVI-COMPAÑÍA NAVIERA                  |                  | V     |
| MANIFIESTO DE CARGA     |                  | NAVI-COMPAÑÍA NAVIERA                  |                  |       |
| LICENCIA DE EXPORTACION |                  | VUPE-VENTANILLA UNICA PARA EXPORTACION |                  |       |
| DECLARACION PREVIA      |                  | VUPE-VENTANILLA UNICA PARA EXPORTACION |                  |       |

4. Por último, después de verificar que toda la información este correcta envía a la solicitud a firma electrónica de SAT, dando clic en el botón de **Enviar Solicitud** que se encuentra arriba de la solicitud.

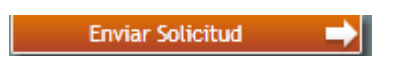

**11.** Para ver el estatus del documento, dar clic en al botón de mis declaraciones (listado de solicitudes).

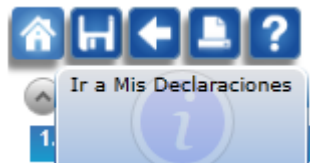

Colocar el número de DEPREX, \*presionar botón de buscar\*

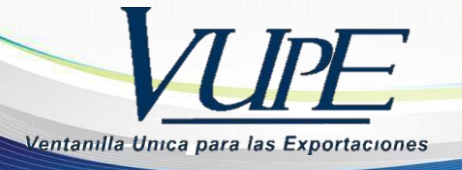

## Listado de Solicitudes

| Serie Documento: |              |       |                  |                         | -  |  |
|------------------|--------------|-------|------------------|-------------------------|----|--|
| Ventanilla:      |              | •     | Del Documento:   |                         | <  |  |
| Año:             |              |       | Del Correlativo: |                         |    |  |
| Exportador:      |              | ٩     | Fecha Inicial:   | <dd mm="" yyyy=""></dd> |    |  |
| País Destino:    |              | •     | Estado:          |                         | Ŧ  |  |
| Requisito:       |              | •     | Numero:          |                         |    |  |
|                  | Buscar       | Limpi | ar               |                         | Da |  |
|                  | $\mathbf{A}$ |       |                  |                         |    |  |
|                  |              |       |                  |                         |    |  |

Dar clic en la DUA aprobada

## Listado de Solicitudes

| Serie Documento: |              |          |        |               |                         |   | -                    |             |          |                                                                 |          |         |          |
|------------------|--------------|----------|--------|---------------|-------------------------|---|----------------------|-------------|----------|-----------------------------------------------------------------|----------|---------|----------|
| Ventanilla:      |              |          | Del    | Documento:    |                         |   |                      | Al Docu     | mento:   |                                                                 |          | _       |          |
| - Circametar     |              |          |        | bocumento.    |                         |   |                      |             |          |                                                                 |          |         |          |
| Año:             |              |          | Del    | Correlativo:  |                         |   |                      | Al Corr     | elativo: |                                                                 |          |         |          |
| Exportador:      |              | 9        | S F    | echa Inicial: | <dd mm="" yyyy=""></dd> |   | 15                   | Fech        | a Final: | <dd mm="" td="" yy<=""><td>yy&gt;</td><td>15</td><td></td></dd> | yy>      | 15      |          |
| País Destino:    |              |          | -      | Estado:       |                         |   | *                    |             |          |                                                                 |          |         |          |
| Requisito:       |              |          | -      | Numero:       |                         |   |                      |             |          |                                                                 |          |         |          |
| Nuevo            | Buscar       | Lin      | piar   |               |                         |   |                      |             |          | Actualizar D                                                    | atos     |         |          |
| cumento VCA      |              | Estado   |        | País Dest     | Tipo de Doci            |   | Datos de<br>Document | to          | nto      | V                                                               | A        |         |          |
|                  |              |          |        |               |                         |   | Estado               |             | PROBADO  |                                                                 |          |         | ۲        |
|                  |              | APROBADO |        | US            | COMPLEMENTAL            | - | LSCAUU               | 6           | TROBADO  |                                                                 |          |         | _        |
|                  | -            |          |        |               |                         |   | Usuario              | l           |          | _                                                               |          |         |          |
|                  |              |          |        |               |                         |   | Observa              | ciones      |          |                                                                 |          |         | <b>^</b> |
|                  |              |          |        |               |                         |   | Navega               | ación del I | Documen  | to                                                              |          |         |          |
|                  |              |          |        |               |                         |   | Enca                 | bezado      |          | Detalle                                                         | Doc.     | Soporte |          |
|                  |              |          |        |               |                         |   | Firma                | s Electró   | nicas de | l Documento                                                     |          |         |          |
|                  |              |          |        |               |                         |   |                      | AT 9159     | 9550916  | TGUAEA19107                                                     | 70000029 |         |          |
|                  |              |          |        |               |                         |   | -                    | 137.        |          | TODALATIVIO                                                     | 10000027 |         |          |
|                  |              |          |        | -             |                         |   | Impre                | siones de   | l Docum  | iento                                                           |          |         |          |
|                  |              |          |        |               |                         |   | Im                   | primir Doc  | . (      | Cert. Origen                                                    |          |         |          |
| Verificar que te | enga la firi | ma elect | rónica | a             |                         |   |                      |             |          |                                                                 |          |         |          |

seadex@agexport.org.gt 9

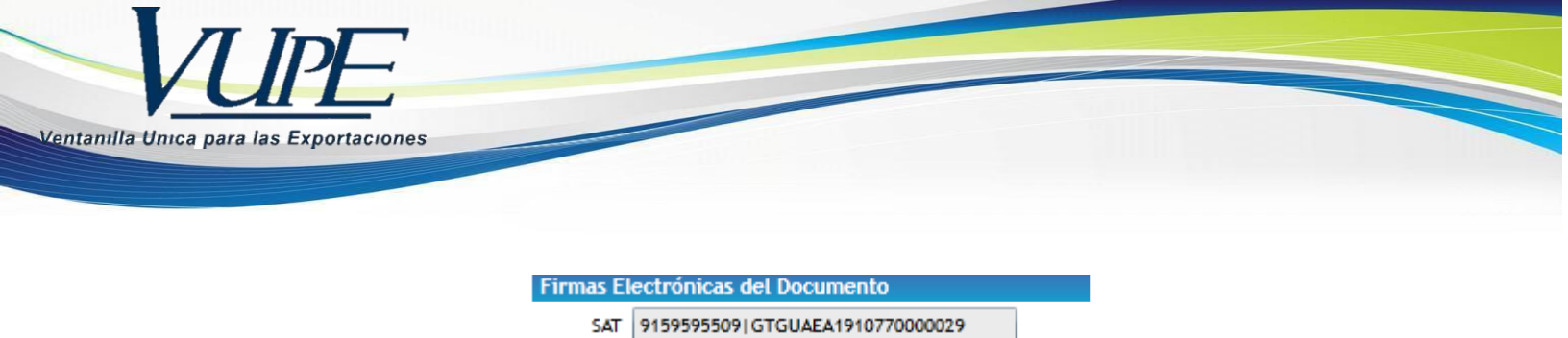

Ir a impresión de documentos, dar Clic en Documento, la DUCA "D" debe imprimirla a doble cara.

| Impresiones del Documento |               |              |
|---------------------------|---------------|--------------|
|                           | Imprimir Doc. | CERT. ORIGEN |